### BỘ GIÁO DỤC VÀ ĐÀO TẠO

#### CỘNG HÒA XÃ HỘI CHỦ NGHĨA VIỆT NAM Độc lập – Tự do – Hạnh phúc

Số: /BGDĐT-GDTC V/v hướng dẫn cài đặt và sử dụng App "An toàn COVID-19" Hà Nội, ngày tháng năm 2021

Kính gửi:

- Các Đại học, Học viện, Trường Đại học;

- Các Trường Cao đẳng sư phạm, Trung cấp sư phạm.

Thực hiện ý kiến chỉ đạo của Phó Thủ tướng Chính phủ Vũ Đức Đam, Trưởng Ban chỉ đạo Quốc gia phòng, chống dịch COVID-19 về việc triển khai ứng dụng (App) hỗ trợ phòng, chống dịch "An toàn COVID-19", Bộ Giáo dục và Đào tạo đề nghị các Đại học, Học viện, Trường Đại học, Trường Cao đẳng sư phạm và Trung cấp sư phạm (sau đây gọi chung là nhà trường) thực hiện cài đặt và triển khai ứng dụng "An toàn COVID-19", cụ thể như sau:

1. Giám đốc (Hiệu trưởng) nhà trường chỉ đạo đơn vị thường trực và ký túc xá trực thuộc (nếu có) thực hiện cài đặt và cập nhật thông tin của nhà trường và ký túc xá trên ứng dụng An toàn COVID-19 tối thiểu 2 lần/tuần (xin gửi kèm theo hướng dẫn đăng ký tài khoản và sử dụng App "An toàn COVID-19", nhà trường và ký túc xá sử dụng tài khoản riêng).

2. Tổ chức kiểm tra, giám sát việc thực hiện của các đơn vị trên ứng dụng "An toàn COVID -19", đảm bảo đầy đủ, kịp thời và báo cáo kết quả thực hiện về Bộ Giáo dục và Đào tạo (qua Vụ Giáo dục Thể chất) trước ngày 25/3/2021.

Trong quá trình thực hiện, nếu có vướng mắc về kĩ thuật, đề nghị phản ánh về Bộ Giáo dục và Đào tạo (qua Cục Công nghệ thông tin; e-mail: <u>nqhuy.cit@moet.edu.vn</u>) hoặc qua các đường dây nóng ghi trong Hướng dẫn gửi kèm để giải quyết./.

#### Nơi nhận:

- Như trên;

- PTTg. Vũ Đức Đam (để b/c);
- Bộ trưởng (để b/c);
- TT. Hoàng Minh Sơn;
- Đề án Tri thức Việt số hóa;
- Cục Công nghệ thông tin;
- Vụ Giáo dục Đại học;
- Lưu: VT, GDTC (5b).

#### KT. BỘ TRƯỞNG THỨ TRƯỞNG

Ngô Thị Minh

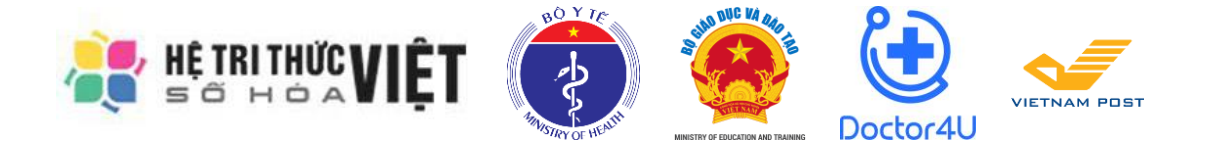

# ỨNG DỤNG "AN TOÀN COVID-19"

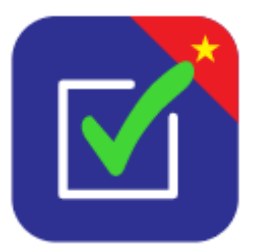

### Hướng dẫn Đăng ký tài khoản

## để đăng nhập trên ứng dụng "An toàn COVID-19"

Phiên bản: 1.2.20201119

Hà Nội, 11/2020

### NỘI DUNG

| Bước | Mô tả                                                                                                    | Hình ảnh                                                                                                    |  |
|------|----------------------------------------------------------------------------------------------------|----------------------------------------------------------------------------------------------------|--|
| 1    | Truy cập vào trang<br>https://antoancovid.vn/ bằng trình duyệt<br>web.                                                                                                    | Trang chủ - Lên đó cháng dich x + - □ x<br>← → C a antoancovid.vn                                                                                                    |  |
| 2    | Nhấn chọn vào menu <b>"Bản đồ"</b>                                                                                                    | AN TOÀN COVID-19<br>Bản đỏ chung sống an toàn với COVID-19 được xảy dùng để đán<br>bảo chung sống an toàn với COVID-19 được xảy dùng để đán<br>bào chung sống an toàn với COVID-19 được xảy dùng để đán<br>bào chung sống an toàn với COVID-19 được sảy dùng cấp<br>thông tin công khai được cập nhật liên tực hàng ngày từ cac địa<br>điểm công công này. Mức đô an toàn tại từng cơ sở, khu vực<br>(quản huyện, tình, thành phố) được phản biết bảng mau sắc để<br>cung cấp lình ảnh khách quan, nhanh chông, sính đông tới từng<br>người dân, cán bộ, lãnh đao theo dõi trên bản đó. |  |
| 3    | Với lần truy cập đầu tiên, trình duyệt sẽ<br>yêu cầu truy cập vị trí hiện tại.<br>Nhấn nút <b>"Allow"</b> hoặc <b>"Cho phép"</b> tùy<br>vào ngôn ngữ trình duyệt.<br>Bản đồ sẽ di chuyển tới vị trí hiện tại<br>theo thiết bị. | Bản đồ - Bản đồ chống dịch x +<br>← → C antoancovid.vn/ban-do<br>antoancovid.vn wants to<br>♥ Know your location<br>+<br>+<br>Cýp<br>© Trường học<br>P. Phương Liên                                                                                                    |  |

| Bước | Mô tả                                                                                                    | Hình ảnh                                                                                                    |
|------|----------------------------------------------------------------------------------------------------|----------------------------------------------------------------------------------------------------|
| 4    | Nếu địa điểm của bạn có hiển thị trên bản<br>đồ, bạn nhấn vào địa điểm của mình.<br>Hoặc tìm kiếm địa điểm của bạn trên bản<br>đồ và nhấn vào địa điểm cần đăng ký tài<br>khoản, để sử dụng ứng dụng "An toàn<br>COVID-19". | Image: Signal state     Bén vén már Hi Néi     Bén vén már Hi Néi     Bén vén már |
| 5    | <ul> <li>Nhấn vào nút "Đăng ký tài khoản đơn vị" để đăng ký tài khoản sử dụng ứng dụng "An toàn COVID-19".</li> <li>Bạn sẽ được chuyển tới trang "Đăng ký" tài khoản.</li> <li>(Bỏ qua bước 6, tiếp tục bước 7)</li> </ul>  | Ding ký tál kholan dom ví                                                                                                    |
| 6    | Nếu địa điểm của bạn không có trên bản<br>đồ, hãy nhấn vào nút <b>"Đăng ký"</b> trên<br>menu ngang.<br><i>Bạn sẽ được chuyển tới trang <b>"Đăng ký"</b><br/>tài khoản.</i>                                                  | C ■ antoancovid.vn/ban-do       Image: An took     C ■ antoancovid.vn/ban-do       Image: An took     Count       Image: An took     C ■ antoancovid.vn/ban-do       Image: An took     C ■ antoancovid.vn/ban-do       Image: An took     C ■ antoancovid.vn/ban-do       Image: An took     C ■ antoancovid.vn/ban-do       Image: An took     C ■ antoancovid.vn/ban-do       Image: An took     C ■ antoancovid.vn/ban-do       Image: An took     C ■ antoancovid.vn/ban-do       Image: An took     C ■ antoancovid.vn/ban-do       Image: An took     C ■ antoancovid.vn/ban-do       Image: An took     C ■ antoancovid.vn/ban-do       Image: An took     C ■ antoancovid.vn/ban-do       Image: An took     C ■ antoancovid.vn/ban-do       Image: Antoancovid.vn/ban-do     C ■ antoancovid.vn/ban-do       Image: Antoancovid.vn/ban-do     C ■ antoancovid.vn/ban-do       Image: Antoancovid.vn/ban-do     C ■ antoancovid.vn/ban-do       Image: Antoancovid.vn/ban-do     C ■ antoancovid.vn/ban-do       Image: Antoancovid.vn/ban-do     Image: Antoancovid.vn/ban-do       Image: Antoancovid.vn/ban-do     Image: Antoancovid.vn/ban-do       Image: Antoancovid.vn/ban-do     Image: Antoancovid.vn/ban-do       Image: Antoancovid.vn/ban-do     Image: Antoancovid.vn/ban-do       Image: Antoancovid.vn/ban-do     Image: Antoancovid.vn/ban-do    <                                                                                                    |

| Bước | Mô tả                                                                                                    | Hình ảnh                                                                                                    |  |
|------|----------------------------------------------------------------------------------------------------|----------------------------------------------------------------------------------------------------|--|
| 7    | Nhập thông tin địa điểm đăng ký và thông tin tài<br>khoản đăng ký theo các nội dung yêu cầu:<br>- THÔNG TIN ĐỊA ĐIỂM ĐĂNG KÝ<br>- THÔNG TIN TÀI KHOẢN ĐĂNG KÝ | ĐĂNG KÝ         1. THÔNG TIN ĐỊA ĐIỂM ĐĂNG KÝ         Tên địa điểm (*)         Nhập tên địa điểm, cơ sở đăng ký tài khoản    Nhập loại địa điểm                                                                                                    |  |
|      | - THÔNG TIN TÀI KHOẢN ĐĂNG KÝ                                                                                                    | Nhập tên đia điểm, cơ sở đăng ký tài khoản     Tinh, thành phố (*)   Lựa chon thành phố   Quận huyện (*)   Bạn hây chon tình thành để tiếp tục   Phường xã (*)   Ban hây chon quân huyện để tiếp tục   Địa chỉ (*)   Nhập đia chỉ chi tiết (số nhà, đường, phố)   Tọa độ địa điểm   00   Vebsite   Nhập website   Choose Files No file chosen   (chi chấp nhôn tập tin có đình dang: pđť, png, jpg, jpg)   2. THÔNC TIN TÀI KHOẢN ĐĂNG KÝ Tên tài khoản (*)  Tái khoản đăng nhập (*) |  |
|      |                                                                                                    | Mật khẩu (*)       Nhập lại mật khẩu (*)         Nhập mật khẩu       Nhập lại mật khẩu         Chức vụ (*)       Nhập chức vụ         Nhập chức vụ       Choose Files         Số điện thoại (*)       Choose Files         Nhập số điện thoại       Dinh kêm hình ảnh cả nhân chup trước địa điểm.         Email (*)       Dang ký tài khoản                                                                                                    |  |

| Bước               | Mô tả                                                                                                    | Hình ảnh                                                                                                    |  |
|--------------------|----------------------------------------------------------------------------------------------------|----------------------------------------------------------------------------------------------------|--|
| 7<br>(tiếp<br>tục) | <ul> <li>THÔNG TIN ĐỊA ĐIỂM ĐĂNG KÝ:</li> <li>Tên địa điểm: Tên địa điểm của bạn (VD: THPT<br/>Phan Huy Chú - Đống Đa - Láng Hạ, Đống Đa, Hà<br/>Nội)</li> <li>Loại địa điểm: Nhập loại địa điểm (trường học,<br/>mầm non, tiểu học, trung học cơ sở, trung học phổ<br/>thông, bệnh viện, phòng khám tư nhân, khách sạn,<br/>nhà nghỉ,)</li> <li>Tĩnh, thành phố: chọn tỉnh thành phố của địa<br/>điểm của bạn</li> <li>Quận huyện: chọn quận huyện của địa điểm của bạn</li> <li>Phường xã: chọn phường xã của địa điểm của bạn</li> <li>Địa chỉ: Nhập địa chỉ chi tiết của địa điểm (không<br/>cần nhập Phường xã, Quận huyện, Tinh thành phố).</li> <li>VD: Số 34, Ngõ 49, Phố Huỳnh Thúc Kháng</li> <li>Tọa độ địa điểm: Dựa vào thông tin nhập ở trên<br/>hoặc chọn từ Bản đồ (bên phải), sẽ tự động hiển thị<br/>tọa độ của địa điểm này. Đây là thông tin tự động,<br/>không cần chỉnh sửa thông tin ở đây.</li> <li>Website: Nhập website của địa điểm của bạn.</li> </ul> | 1. THÔNG TIN ĐỊA ĐIỂM ĐẮNG KÝ         Tên địa diểm (*)         Nhập tên địa điểm, cơ sở đăng kỳ tài khoản         Tình, thành phố (*)         Lưa chọn thành phố         Quận huyện (*)         Ban hây chon tỉnh thành để tiếp tục         Phường xả (*)         Bạn hây chon quân huyện để tiếp tục         Địa chỉ (*)         Nhập địa chỉ chỉ tiết (số nhà, đường, phố)         Tọa độ địa điểm         Oo       Oo         Website         Nhập website |  |

| Bước               | Mô tả                                                                                                    | Hình ảnh                                                                                                    |
|--------------------|----------------------------------------------------------------------------------------------------|----------------------------------------------------------------------------------------------------|
| 7<br>(tiếp<br>tục) | <ul> <li>Cách sử dụng "BẢN ĐÔ" ở bên phải:</li> <li>Đưa chuột vào vùng bản đồ đang hiển thị</li> <li>Sử dụng con lăn của chuột hoặc nhấn 2 nút [+] và</li> <li>[-] trên bản đồ để thay đổi mức độ hiển thị khu vực trên bản đồ</li> <li>Nhấn giữ chuột và di chuyển chuột để di chuyển khu vực hiển thị trên bản đồ.</li> </ul>                                                                                                  | A the second second sec |
|                    | <ul> <li>Chọn địa điểm trên bản đồ:</li> <li>Chọn tỉnh, thành phố - Quận huyện – Phường xã trong danh sách (ở bên trái – nếu cần thiết), bản đồ sẽ tự động di chuyển tới khu vực vừa chọn.</li> <li>Nhấn chuột vào địa điểm cần chọn trên bản đồ, bản đồ sẽ hiển thị biểu tượng (màu xanh dương) tại vị trí vừa nhấn và thông tin Tỉnh thành phố - Quận huyện – Phường xã – Địa chỉ - Tọa độ sẽ tự động được điền vào</li> </ul> | Tinh, thành phố (*)         Thành phố Hà Nội         Quận huyện (*)         Quận Câu Giáy         Phường xã (*)         Phường Trung Hòa         Địa chi (*)         45A Trán Duy Hưng,Phường Trung Hòa,Quận Câu Giáy,Thành         Tọa độ địa điểm         105.80181598663331         21.012326537344578                                                                                                    |

| Bước               | Mô tả                                                                                                    | Hình ảnh                                                                                                    |                                                                                                    |
|--------------------|----------------------------------------------------------------------------------------------------|----------------------------------------------------------------------------------------------------|----------------------------------------------------------------------------------------------------|
| 7<br>(tiếp<br>tục) | <ul> <li>Ho ta</li> <li>THÔNG TIN TÀI KHOẢN ĐĂNG KÝ:</li> <li>Tên tài khoản: Tên của bạn hoặc tên địa điểm.</li> <li>(VD: Hiệu trưởng THPT Phan Huy Chú - Đống Đa</li> <li>Hà Nội)</li> <li>Tài khoản đăng nhập: Tài khoản đăng ký để</li> <li>đăng nhập trên ứng dụng. Tài khoản phải viết liền, không có khoảng trắng, không dấu tiếng Việt, không có ký tự đặc biệt, trừ các dấu: gạch ngang (-), gạch dưới (-), dấu chấm (-)</li> </ul> | 2. THÔNG TIN TÀI KHOẢN ĐĂNG KÝ         Tên tài khoản (*)         Nhập tên chủ tài khoản hoặc tên cơ sở đăng ký         Mật khấu (*)         Nhập mật khấu         Chức vụ (*)         Nhập chức vụ         Số điện thoại (*)         Nhập số diện thoại         Email (*) | Tài khoàn đăng nhập (*)         Không sử dụng khoảng trắng, ký tư đặc biệt         Nhập lại mật khấu (*)         Nhập lại mật khấu         Hình ảnh tại địa điếm (*)         Choose Files         Đình kèm hình ảnh cả nhân chụp trước địa điểm. |
|                    | <ul> <li>dươi (_), dau cham (.)</li> <li>VD: thpt.phanhuychu-dongda-hanoi</li> <li>Mật khẩu: Nhập mật khẩu cho tài khoản.</li> <li>Nhập lại mật khẩu: Nhập lại mật khẩu, tương tự với "Mật khẩu".</li> <li>Mật khẩu nên tối thiểu 8 ký tự, gồm chữ viết hoa, chữ viết thường, chữ số.</li> <li>VD: matKhauTaiKhoan@1234</li> </ul>                                                                                                    | Nhập địa chỉ email<br>Ví dụ:<br>2. THÔNG TIN TÀI KHOẢN ĐĂNG KÝ<br>Tên tài khoản (*)<br>Hiệu trưởng THPT Phan Huy Chú - Đống Đa - Hà Nội<br>Mật khấu (*)<br><br>Chức vụ (*)                                                                                                | Tài khoàn đăng nhập (*)<br>thpt.phanhuychu-dongda-hanoi<br>Nhập lại mật khấu (*)<br>                                                                                                    |
|                    | <ul> <li>Chức vụ: Chức vụ của bạn tại địa điểm</li> <li>Số điện thoại: Số điện thoại của bạn hoặc của địa điểm đăng ký</li> <li>Email: Email của bạn hoặc của địa điểm đăng ký</li> <li>Hình ảnh tại địa điểm: Đính kèm hình ảnh cá nhân của bạn đứng trước địa điểm, để xác nhận thông tin đăng ký.</li> </ul>                                                                                                    | Hiệu trưởng<br>Số điện thoại (*)<br>0987654321<br>Email (*)<br>thpt-phanhuychu@hanoi.edu.vn                                                                                                    | Choose Files thpt.jpg<br>Dinh kèm hình ảnh cả nhân chup trước đia điểm.<br>Xoá hình ảnh                                                                                                    |
|                    | Sau khi nhập thông tin đầy đủ, nhấn vào nút <b>"Đăng</b><br><b>ký tài khoản"</b>                                                                                                    | Đăng ký                                                                                                    | í tài khoản                                                                                                    |

| Bước | Mô tả                                                                                | Hình ảnh                                                                                                    |                                                                                                    |
|------|--------------------------------------------------------------------------------------|----------------------------------------------------------------------------------------------------|----------------------------------------------------------------------------------------------------|
| 8    | Sau khi đăng ký tài khoản<br>thành công, hệ thống sẽ hiển<br>thị thông báo xác nhận. | ĐĂNG KÝ TÀI KHOẢN THÀNH CÔNG                                                                                                    |                                                                                                    |
|      | Bạn vui lòng đợi xác nhận<br>kiểm duyệt tài khoản, trước khi<br>sử dụng ứng dụng.    | <ul> <li>Kính chào Anh/Chị Hiệu trưởng THPT Phan Huy Chú - Đống Đa - Hà Nội,</li> <li>Anh/chị đã đăng ký thành công tài khoản cho ứng dụng "AN TOÀN COVID-19".<br/>Thông tin đăng ký của anh chị đang được kiếm duyệt.</li> <li>Chúng tôi sẽ thông báo cho anh/chị qua địa chỉ email đã đăng ký:<br/>thpt.phanhuychu@hanoi.edu.vn</li> <li>Nếu cân hỗ trợ thêm, xin vui lòng liên hệ:<br/>Hỗ trợ: 0246.273.2.273<br/>Hotline: 1900 9095</li> <li>Trân trọng cảm ơn,</li> </ul> | ÚNG DỤNG "AN TOÀN COVID-19"         Thiết bị IOS:         Download on the         Pop Store         Diagonal contraction         Thiết bị Andoird:         Congle Play |
|      |                                                                                      |                                                                                                    |                                                                                                    |

Trong thời gian đợi xác nhận tài khoản đăng ký từ quản trị hệ thống, bạn có thể tải trước ứng dụng "An toàn COVID-19" vào điện thoại của mình.

80 🗘 03